Modifier avec Google le stockage du téléchargement pour éviter qu'il ne se mette sur le disque **C** mais dans vos documents sur le disque **D** 

Créer sur le disque **D** un dossier *Téléchargement\_chrome* 

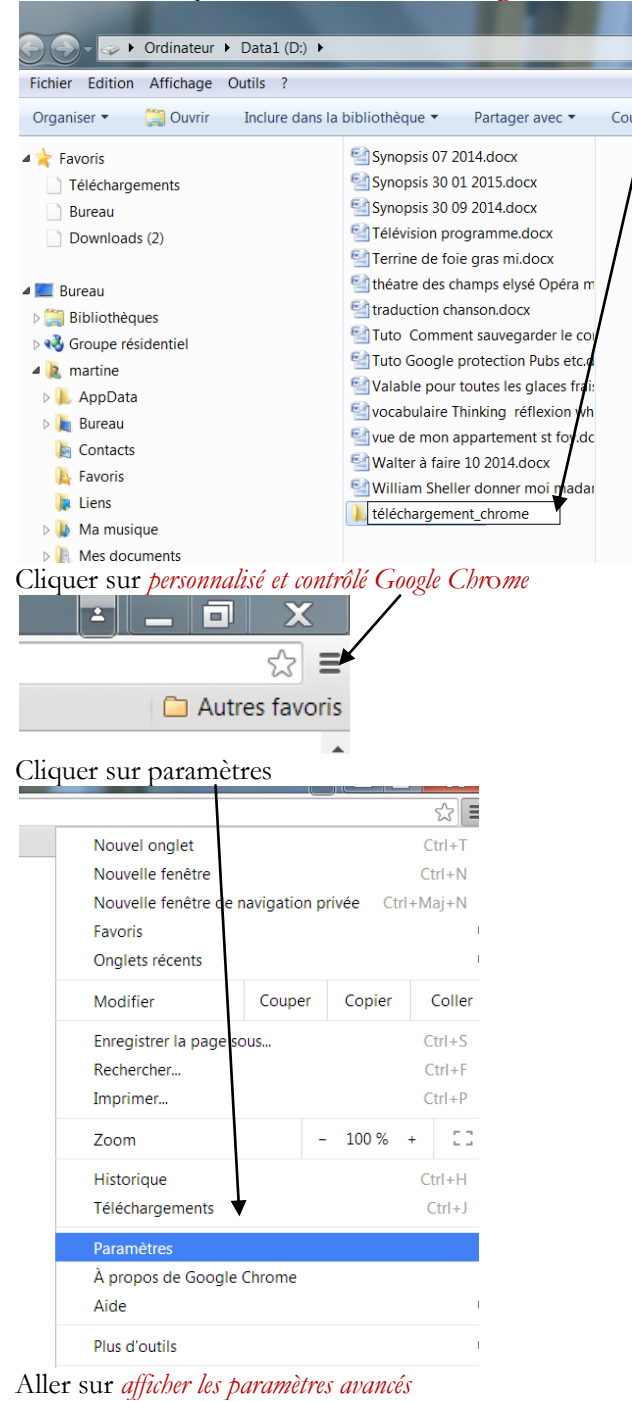

## Navigateur par défaut

Le navigateur par défaut est actuellement Google Chrome.

Afficher les paramètres avancés...

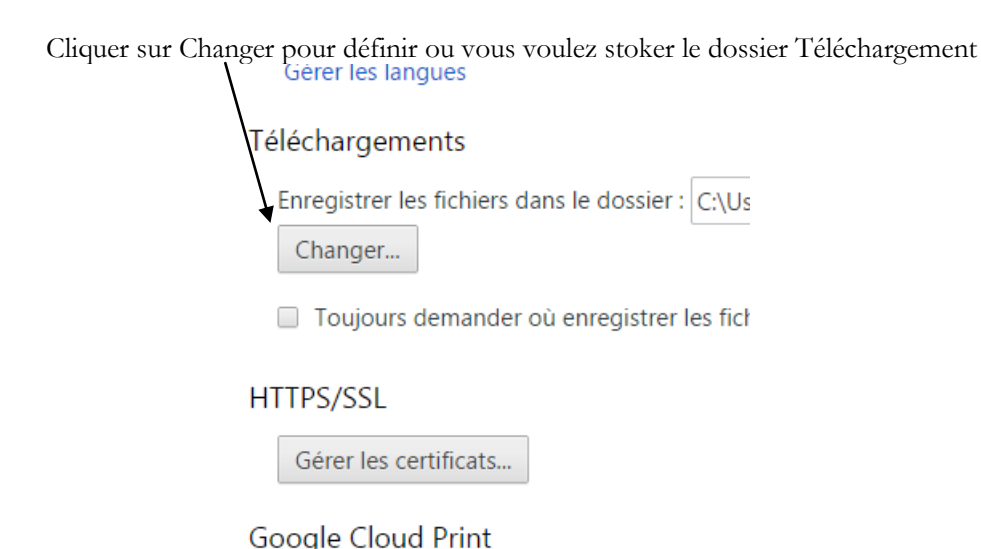

Sélectionner le disque Data1 (D)

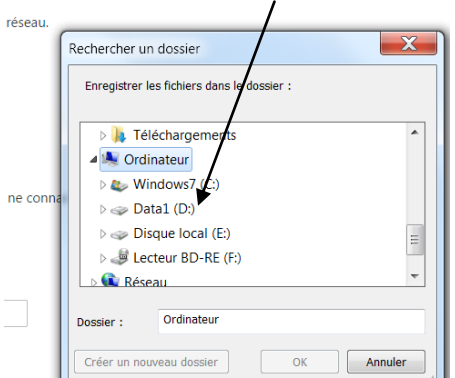

Vous allez chercher ce dossier en cliquant sur le disque D et en cherchant téléchargement\_chrome

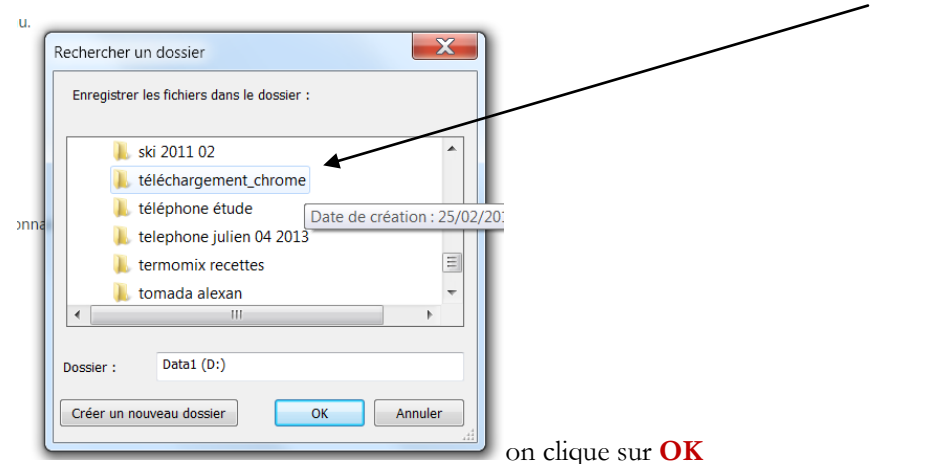

Vous fermez Google chrome et pour vérifier que vous ne vous êtes pas plantés vous lancez un téléchargement Par exemple AdwCleaner cela prend 1 minute à charger, après vous allez sur votre disque D et vous ouvrez téléchargement\_chrome et si vous avez l'affichage comme ci-dessous, c'est que vous êtes un chef.

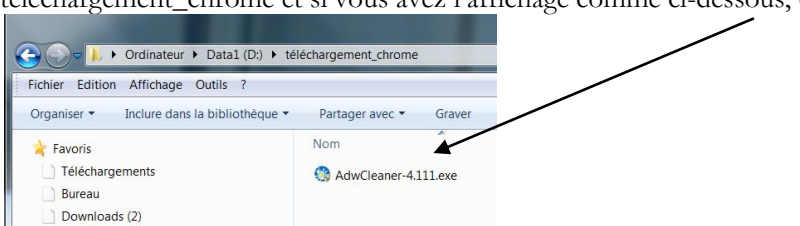

Martine Drevon 25 02 2015